How to place a Digital Package Order

- 1). Go to the website <u>www.christiegare.com</u> and select Sonshine at the top.
- 2) Click on "Go HERE to see your child's photos"
- 3) Click "Open Gallery"

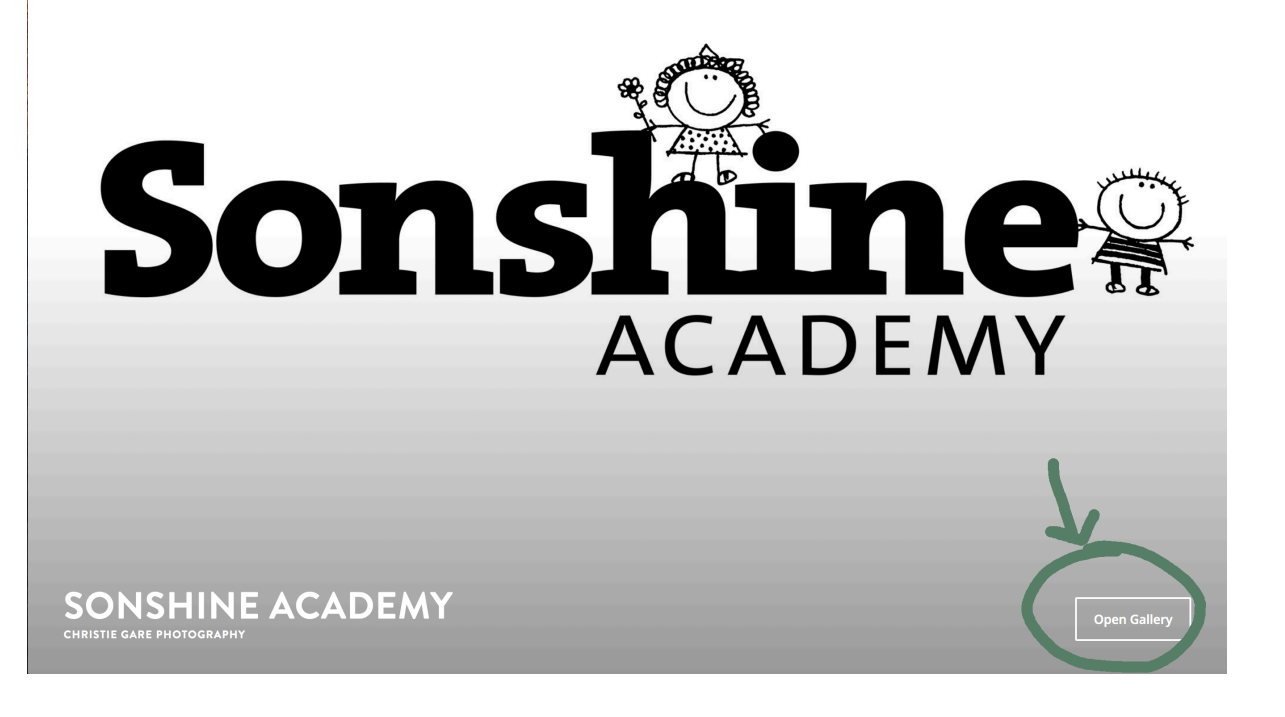

## 4) Click "VIEW PHOTOS" after reading the notes

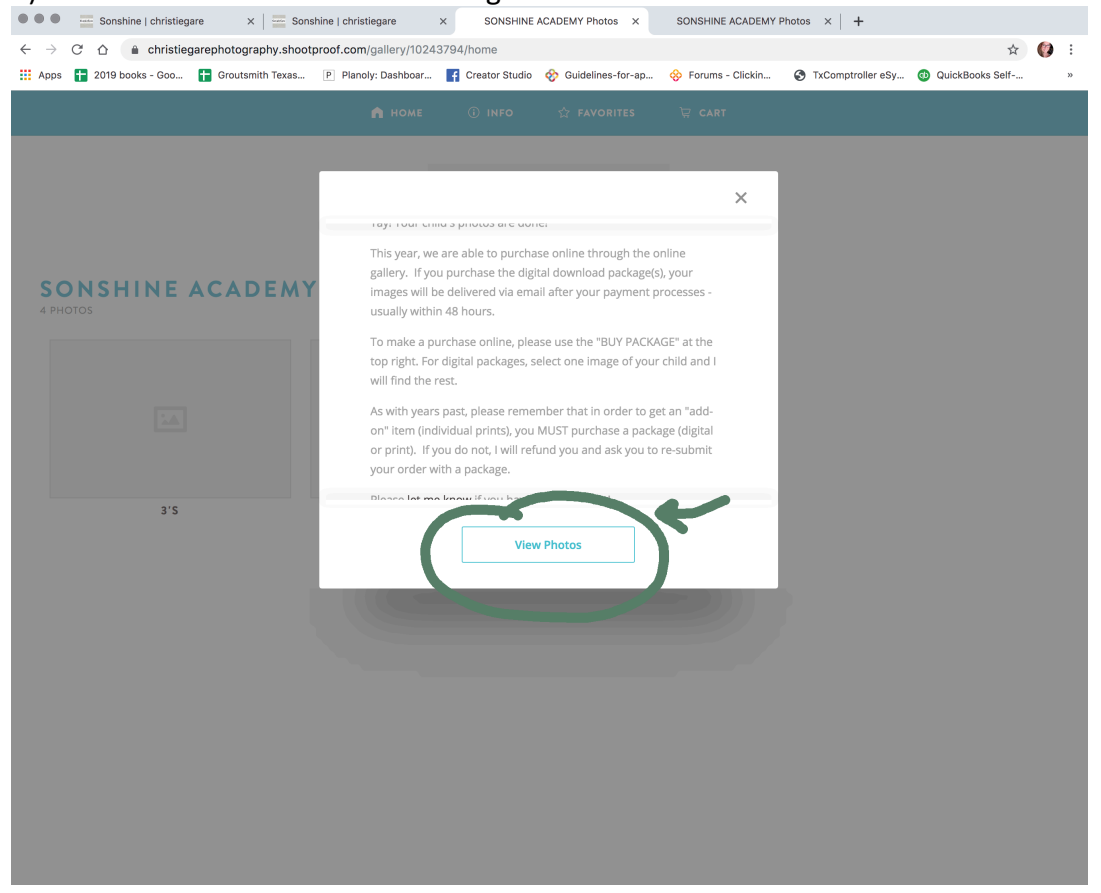

#### 5) Select the age of your oldest child at Sonshine.

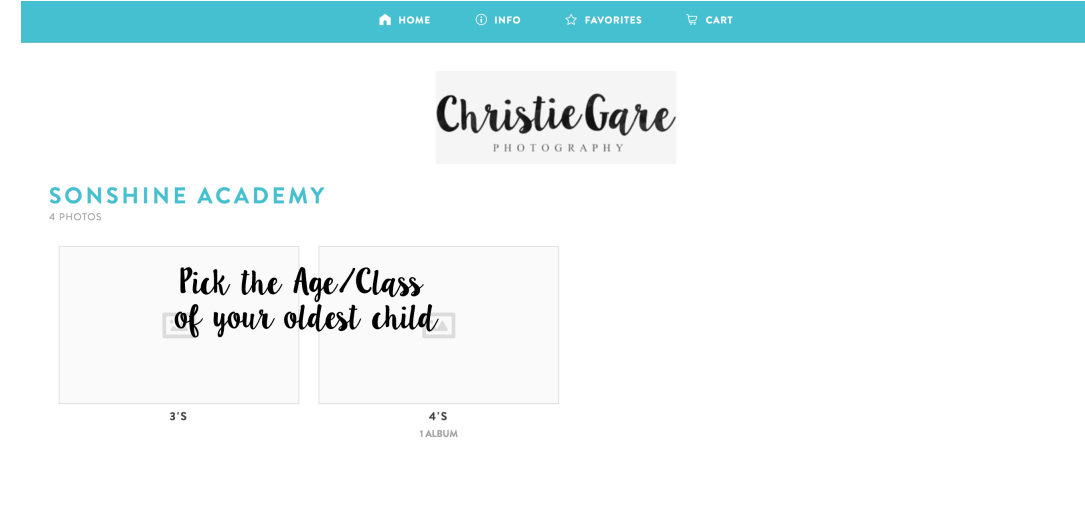

## 6) Find your child's teacher and enter the password

| ← Back to Gallery |                                                                                                    |  |  |
|-------------------|----------------------------------------------------------------------------------------------------|--|--|
| ONSHINE ACADEMY   |                                                                                                    |  |  |
| L'S               | S Sum                                                                                                    |  |  |
|                   | Find your child's teacher and enter<br>the password given on the<br>paperwork that went home<br>last week. |  |  |
| TEACHER NAME      |                                                                                                    |  |  |
|                   |                                                                                                    |  |  |
|                   |                                                                                                    |  |  |
|                   |                                                                                                    |  |  |
|                   |                                                                                                    |  |  |
|                   |                                                                                                    |  |  |
|                   |                                                                                                    |  |  |
|                   |                                                                                                    |  |  |

#### 7) Select BUY PACKAGE at the top right

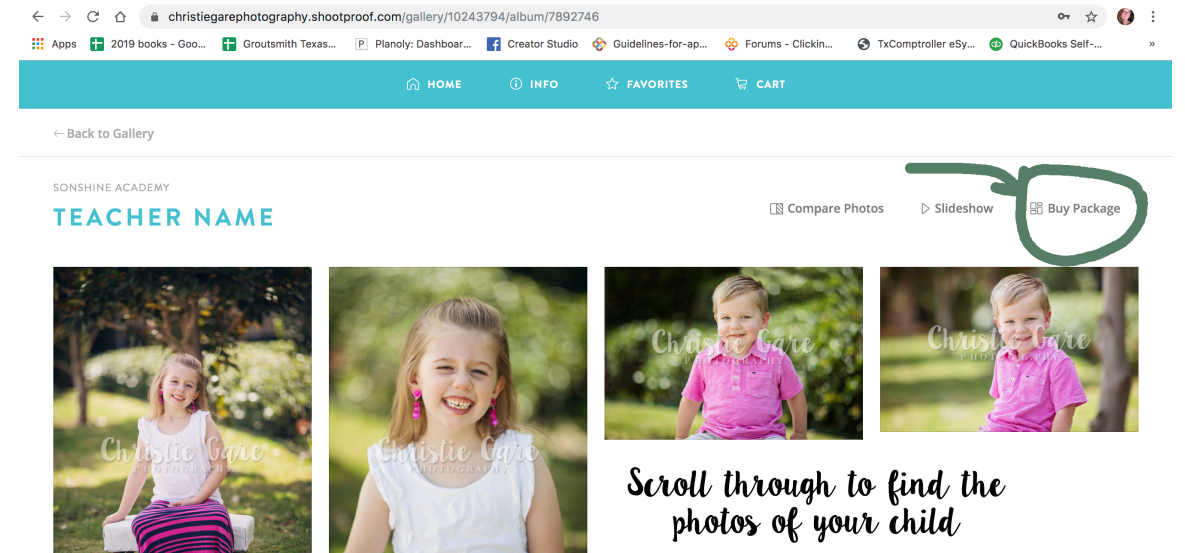

Then select "Buy Package"

# 8) Select A Package

| Single Pose Only                                                                                                    | OTY ITEMS                                                                              | OTY ITEMS                                                                                           |
|----------------------------------------------------------------------------------------------------|----------------------------------------------------------------------------------------|----------------------------------------------------------------------------------------------------|
| <ol> <li>Prints         <ol> <li>8x10 Photo Print</li> </ol> </li> <li>Prints         <ol> <li>4x6 Photo Print</li> </ol> </li> <li>Prints         <ol> <li>5x7 Photo Print</li> </ol> </li> </ol> | 1 Digitals<br>Student Digital Download Package - See<br>Paper Instructions for Details | 1 Digitals<br>Student + Sibling Digital Download<br>Package - See Paper Instructions for<br>Details |
| PACKAGE PRICE                                                                                                    | package price                                                                          | PACKAGE PRICE                                                                                       |

9) Click on the photo of your child and then "add" it to the + sign in the right column.

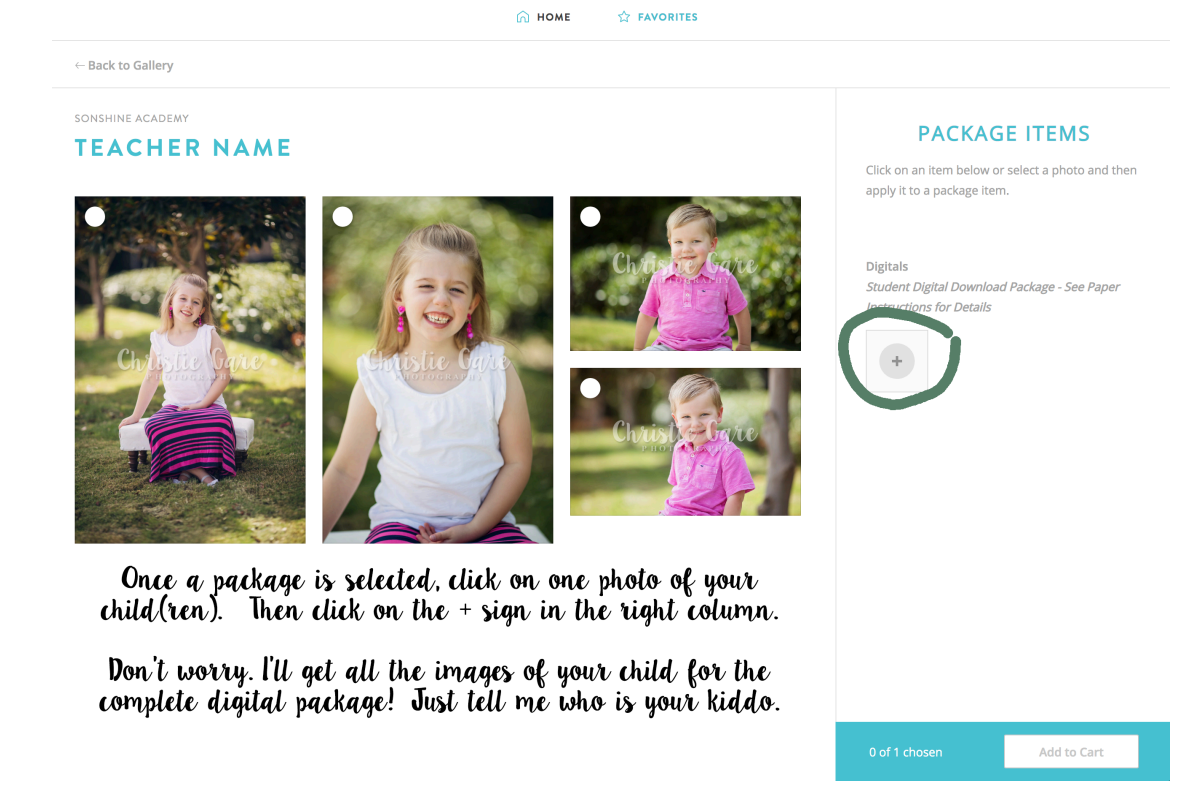

10) This tells me who to look for and I'll be sure to add all the appropriate images for your package, NOT just one .

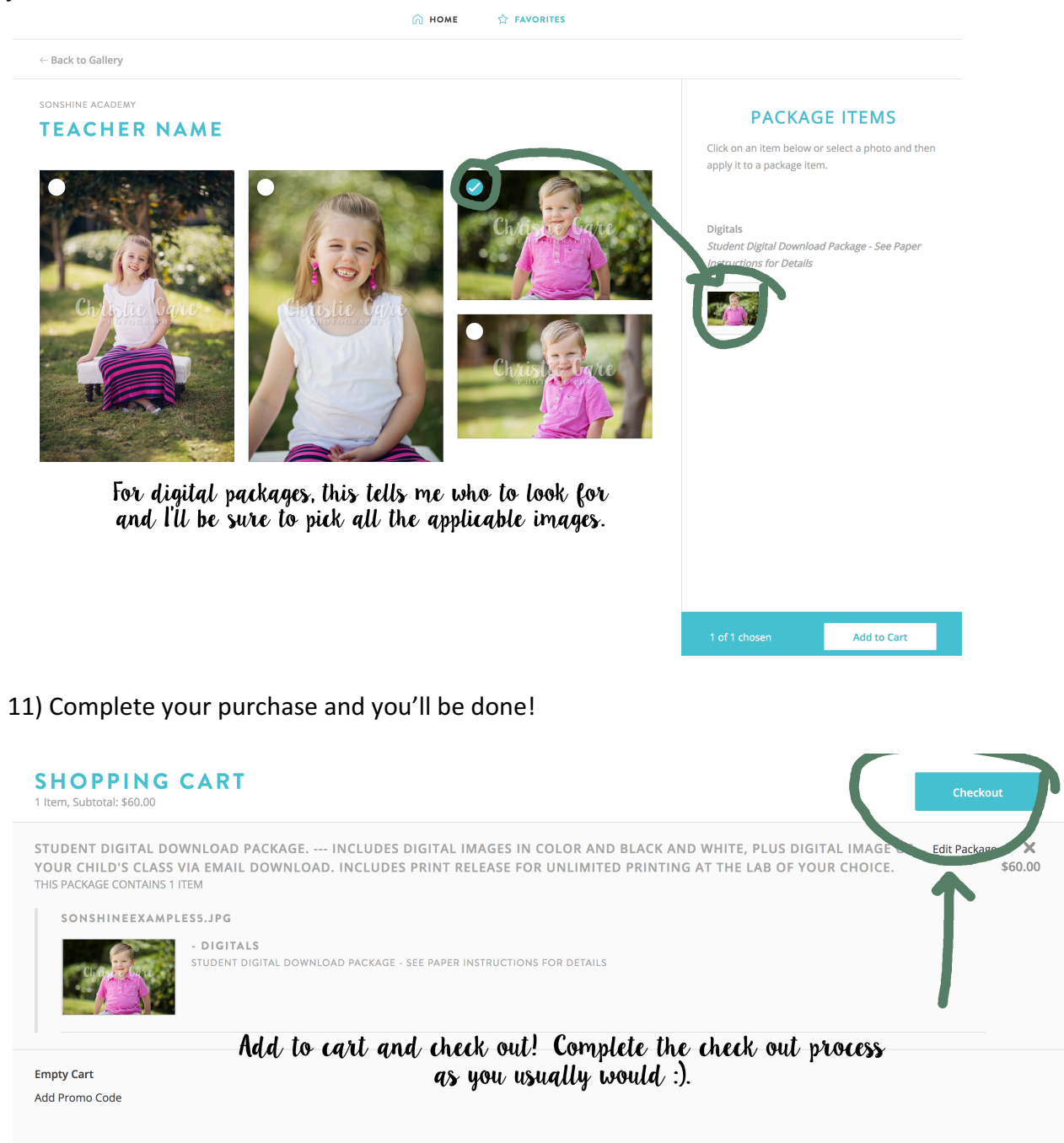